## How to Sign the Updated Policy for all Diocesan Employees

The Policy on the Protection of Children/Young People and Prevention of Sexual Misconduct and/or Child Abuse was updated as of January 1, 2020. All Employees will need to update their OPCYP profile and **electronically sign** the updated policy via DocuSign by May 1, 2020 or sooner if your pastor/principal chooses to do so. This process will take 10-15-minute to complete. The following directions will assist. Your liaison is able to provide you your Username.

## **STOP!** COLLECT THE FOLLOWING INFO PRIOR TO BEGINNING

## **Information Needed:**

Driver's License number

Your addresses for the last 15 years of residence

Your contact information for the last 10 years of employment (If you have worked for the same company for the past ten years, please provide at least one other employer if possible)

Criminal history information (i.e., charges/convictions, jurisdiction, approximate date) The Location and Position Title indicated in your Welcome Letter/Email

## **Helpful Hints When Completing the Process:**

- You will be asked twice in the Personal Information for your Middle Name
  - The first will likely be pre-populated with your Middle Initial **Change it to your full middle name**
  - The second is instance is listed as Middle Name at Birth and it is blank– Ensure that it matches the first instance
- When adding a spouse Ensure that scroll down using the bar on the right to complete all the fields
  - o The birthdate cannot be seen without scrolling down

## **OPCYP Employee Instructions for the Policy:**

- 1. Access the application site by either:
  - a. Clicking or pasting the following link: https://secure4.arlingtondiocese.org/opcyp\_application/
  - b. Go to the Diocesan website: www.arlingtondiocese.org
    - i. Choose "Protecting Our Children
    - ii. Choose the blue box "EMPLOYEE/CONTRACTOR"
- 2. Employees need to log in on the left-hand side.
  - a.
  - b. View Screenshot Below:

#### CATHOLIC DIOCESE OF ARLINGTON

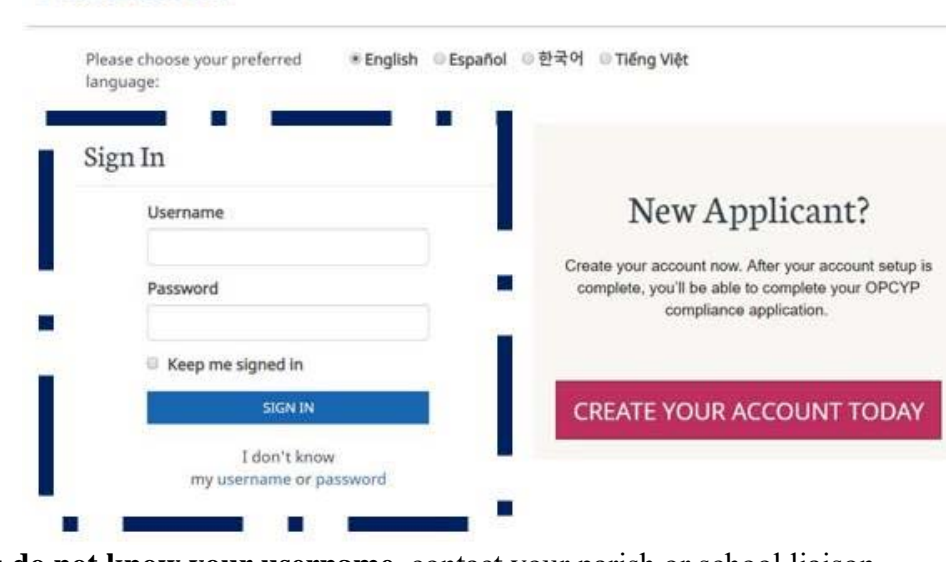

- 3. If you do not know your username, contact your parish or school liaison
- 4. If you know your username and password, go to Step 7.
- 5. If you know your username but not your password, select "I don't know my password" on the left-hand side.
  - a. A <u>reset</u> of your password is <u>required</u>.
  - b. An automated email will be sent. If you do not receive an email, check your SPAM folder.
    - i. If you don't receive the automated email, contact
- <u>luis.barrera@arlingtondiocese.org</u> or <u>sophia.gebretsadik@arlingtondiocese.org</u>. 6. Return to the log-in page and log in.
  - a. https://secure4.arlingtondiocese.org/opcyp\_application/
- 7. Complete **each** OPCYP Tab Section by clicking the Enter/Edit button and update your information.

#### **Application Status**

Applicant Information - Complete Personal Information - Complete Criminal Background - Complete Employment/Volunteer History - Complete

Congratulations! Your application is complete. Please click the "Finish" button to proceed to signing your legal documents.

#### FINISH

- 8. To electronically sign, click FINISH.
- 9. Click SUBMIT APPLICATION.
- 10. An email notification is sent to your specified email address.

### **DocuSign Steps**

1. Open the DocuSign email and Click REVIEW DOCUMENTS in the email.

# **OPCYP** Policy Update Employee Instructions

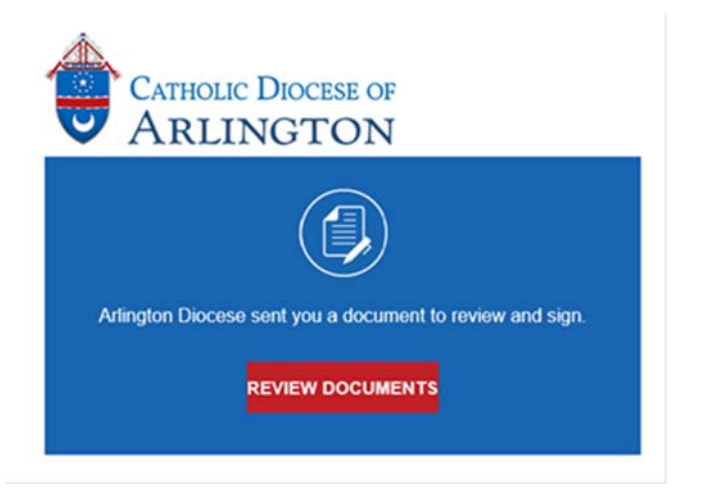

- 2. A DocuSign window will open.
- 3. Please read the Electronic Record and Signature Disclosure and then click the 'I agree...' box.
- 4. Click CONTINUE and SIGN. Signature is a RECPTION acknowledgement not a READ receipt.
- 5. Once you have completed the DocuSign process, another DocuSign window will appear that invites you to sign up for the account. It is unnecessary.

Lastly, if you wish to keep a hardcopy of the Policy visit the link below.

https://www.arlingtondiocese.org/uploadedfiles/cda/assets/pdf/child\_protection/opcyp%20policy.121819.pdf

Thank you!